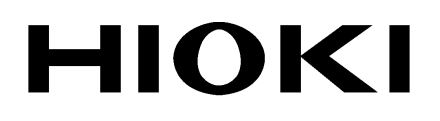

REMOTE OPERATION MANUAL

# 3801-50 3802-50

# **DIGITAL HITESTER**

HIOKI E.E. CORPORATION

i

### Contents

| Introduction<br>Symbols                                    | 1<br>1                  |
|------------------------------------------------------------|-------------------------|
| Chapter 1<br>Remote Interface Overview                     | _3                      |
| Chapter 2 Setting Remote Interface Parameters              | _5                      |
| Chapter 3<br>Commands Summary                              | _7                      |
| Chapter 4<br>Responding Message                            | _9                      |
| Chapter 5Instructions of Command Sets5.15.2SCPI Commands   | . <b>13</b><br>13<br>14 |
| Chapter 6 Summary of SCPI Commands                         | 27                      |
| Chapter 7<br>Remote Program Example Using Visual Basic 6 _ | 31                      |

ii Contents The Section describes how to operate the meter via an optical interface.

- It also explains the detail information of all interface command sets of Standard Commands for Programmable Instruments (SCPI) used in the meter.
- The remote control operation enables the user either to manually operate the meter via a terminal or to execute a host computer program automatically.

**Trademars** 

Visual Basic is a registered trademark of Microsoft Corporation in the United States and/or other countries.

### **Symbols**

#### Safety Symbol

The following symbols in this manual indicate the relative importance of cautions and warnings.

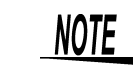

\*

Indicates advisory items related to performance or correct operation of the instrument.

#### Other symbols

Indicates the reference.

Iterminology explained at the bottom of the word.

Symbols

Chapter

### Remote Interface Overview

Fig. 1 shows a connection between the 3801-50/ 3802-50 and a computer via an optical cable.

Either a USB or an RS-232C interface optical cable can be used for communication.

#### Procedure

1. Connect the cable to the connector or USB port.

| RS-232C cable | interface | optical | to the 9-pin Type D male connector on the computer. |
|---------------|-----------|---------|-----------------------------------------------------|
| USB optic     | al cable  |         | Connect to the USB port on the computer.            |

- 2. Once the USB cable is connected and the USB driver is installed, a virtual RS-232COM port is created on the computer. (Only when using a USB optical cable)
  - The remote interface is a serial binary data interchange, which operates from 2400 to 19200 baud rate.
  - The communication port of the 3801-50, 3802-50 is designed in full duplex, which makes the meter more reliable and efficient in data taking.

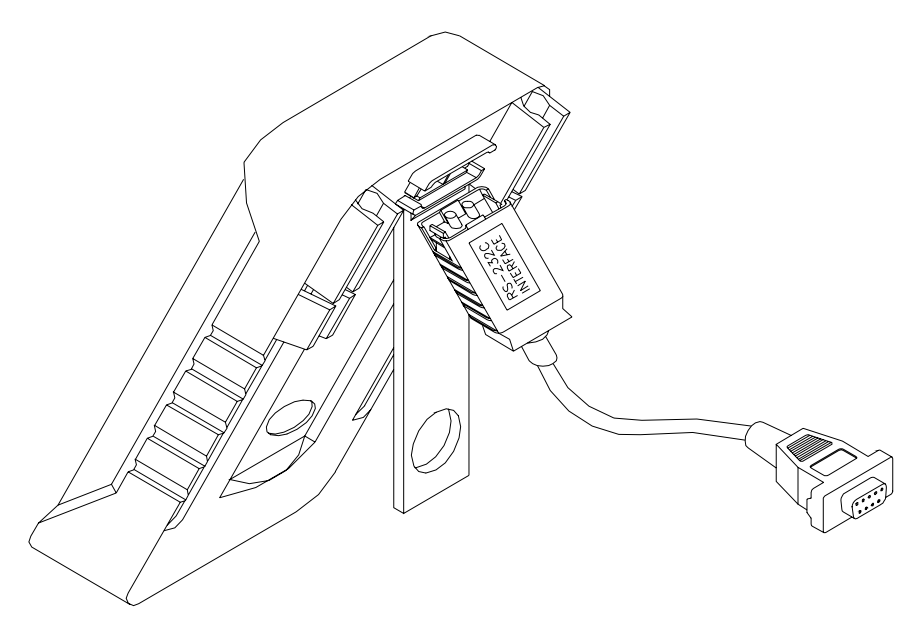

Cable connection for Communication

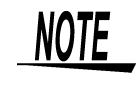

When connecting the communication cable to the meter, ensure that the label RS-232C INTERFACE label faces upwards as shown in Fig. 1.

F

# Chapter 1 Remote Interface Overview

## Setting Remote Interface Parameters Chapter 2

In order to operate the meter via a host computer or terminal, the parameters in interface within the 3801-50, 3802-50 have to match the parameters in the serial interface provided by the host or terminal.

The following procedures will guide the user to set up interface parameters within the 3801-50, 3802-50 to comply interface with the host.

The default settings of the meter at factory are 9600-baud rate, non-parity check, 8 data lengths, and 1 stop bit (9600, n, 8, 1).

The following table indicates the factory settings and user selectable communication parameters by using remote interface.

| ltem | Parameter    | Factory<br>Setting | Selectable Parameter    |
|------|--------------|--------------------|-------------------------|
| 1    | Baud Rate    | 9600               | 2400, 4800, 9600, 19200 |
| 2    | parity check | None               | None, Odd or Even       |
| 3    | data length  | 8                  | 7 or 8                  |
| 4    | response     | OFF                | ON or OFF               |
| 5    | data output  | OFF                | ON or OFF               |

**Remote Interface Parameters** 

#### response

With response ON, the meter responsees (returns) all the characters whatever it receives.

#### data output

- The remote indicator of the 3801-50, 3802-50 is flashing when the meter is set to data output ON.
- If the remote interface of the 3801-50, 3802-50 is under data output mode, the 3801-50, 3802-50 will print out the measured data when the measurement cycle is completed.
- The 3801-50, 3802-50 auto-sends the newest data to a host continuously.
- The 3801-50, 3802-50 doesn't accept any commands under data output mode.

#### **Setup Procedures for Communication Parameter**

To ensure the remote interface will operate appropriately, user may need to configure the remote interface parameters on power on option. Please refer to operation procedures of POWER-ON OPTION. **3801-50**, 3802-50 instruction manual "Power-On Options"

### Commands Summary

# **Chapter 3**

#### **Overview of Command Type and Format**

- All commands must be entered in the upper case.
- There are two types of the 3801-50, 3802-50 programming commands: IEEE 488 common commands and Standard Commands for Programmable Instruments (SCPI).
- Some commands are device-specific to the 3801-50, 3802-50. They are not included in the version 1999.0 of the SCPI standard. However, these commands are designed with the SCPI format in mind and they follow the syntax rules of the standard.

#### **Common Command Format**

- The IEEE 488 standard defines the common commands as commands that perform functions like reset and system query.
- Common commands usually come with the asterisk "\*" character, and may include parameters. Some examples of Common command like: \*IDN?, \*RST, \*CLS, GTL, LLO.

#### **SCPI Command Format and Query Format**

- The SCPI commands control instrument functions.
- A subsystem command has a hierarchical structure that usually consists of a top-level (or root) keyword, one or more lower level keywords, and parameters.
- The following example shows a command and its associated query:

A. CONFigure:VOLTage:DC 0.5 : Set the main display to the DC voltage measurement , and select the 510.00mV range.
B. CONFigure?
CONFigure is the set of the main display measurement.

- CONFigure is a root level keyword with the second level keyword, VOLTage, and 0.5 is the command parameter.
- The query command ends with a question mark "?".

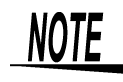

SCPI stems from IEEE488.1 and IEEE 488.2. Although the IEEE 488.2 standard addressed some instrument measurements, it principally dealt with common commands and syntax or data formats. Please refer to the IEEE488.2 and SCPI reference manual for more information.

#### Terminator

A terminator is a character sent by a host, which identifies the end of a command string. A valid terminator consists of two-byte data:

| <cr> (Carriage Return, ASC(&amp;H0D))</cr> |  |
|--------------------------------------------|--|
| <lf> (Line Feed, ASC(&amp;H0A))</lf>       |  |

## Responding Message

# Chapter 4

#### **Return result**

• After the meter executes a query command the return of the result will be in the following format:

#### <Result> + <CR> <LF>

 If communication of the meter is under data output mode, the meter will print out the measured data when the measurement cycle is completed. The printed data are only for primary display. The format of printed data will be shown as following:

#### <Measurement Data> + <CR> <LF>

• On the meter warning the return of the prompt will be in the following format except Xon and Xoff:

<Prompt> + <CR> <LF>

#### **Data Types**

- Returned message is the ASC II string from the meter responding to a query.
- A query is a command followed by a question mark.

The following table is explanation for data types.

Data Types of Responding Message and Parameter

| Data Type           | Explanation                                                            | Example                              |
|---------------------|------------------------------------------------------------------------|--------------------------------------|
| <nr1></nr1>         | An integer                                                             | +10000, -10000, 123, -100            |
| <nr2></nr2>         | This numeric<br>representation has an<br>explicit radix point.         | +13.234,00002, 3.4567                |
| <nr3></nr3>         | This representation has<br>an explicit radix point and<br>an exponent. | -1.20000000E+02,<br>+9.90000000E+37* |
| <boolean></boolean> | Single ASCII-encoded<br>byte, is return for the<br>setting query.      | 0 or 1,OFF or ON                     |

| Data Type                                                                              | Explanation                                                                                                   | Example    |
|----------------------------------------------------------------------------------------|----------------------------------------------------------------------------------------------------|------------|
| <literal></literal>                                                                    | ASCII-encoded bytes<br>corresponding to the<br>short form of the literal<br>used as the command<br>parameter. | AVER, PEAK |
| *: +9.9000000E+37 means positive overload,<br>-9.90000000E+37 means negative overload. |                                                                                                    |            |

Data Types of Responding Message and Parameter

#### Prompts

When the meter comes up any system warnings, the meter sends a prompt string to the host through remote interface.

The meter returns one of the prompts as shown on the following table.

**Return Prompts** 

| Prompts   | Description                                                                                                    |  |  |
|-----------|----------------------------------------------------------------------------------------------------|--|--|
| *L        | Into local mode                                                                                                    |  |  |
| *E        | Remote command's error warning                                                                                                    |  |  |
| *B        | Battery low warning                                                                                                    |  |  |
| *1        | <ul> <li>Input warning</li> <li>When a test lead is connected to the "A" terminal while the function switch is set to a function other than mA.A</li> <li>When the input voltage exceeds 1010 V during voltage measurement</li> </ul> |  |  |
| *0        | Function switch position: $\sim$ V                                                                                                    |  |  |
| *1        | Function switch position: V                                                                                                    |  |  |
| *2        | Function switch position: mV                                                                                                    |  |  |
| *3        | Function switch position:                                                                                                    |  |  |
| *4        | Function switch position: +                                                                                                    |  |  |
| *5        | Function switch position: +                                                                                                    |  |  |
| *6        | Function switch position: µA                                                                                                    |  |  |
| *7        | Function switch position: mA.A                                                                                                    |  |  |
| *8        | Function switch position: 🔤 (Only 3801-50)                                                                                                    |  |  |
| ASC(&H11) | Xon: The meter is available.                                                                                                    |  |  |
| ASC(&H13) | Xoff: The meter is busy.                                                                                                    |  |  |

### NOTE

- On Model 3802-50, undetermined characters such as <sup>r</sup> \* J or <sup>r</sup> \*8 J may be returned when the function switch is turned from mA.A to OFF. This occurs when the meter is sending the function switch status at the moment it is switched off. This response should be ignored.
- You can confirm the input warning status from the N and O items returned in response to the STAT? command.

🍫 26p

Chapter 4 Responding Message

## Instructions of Command Sets Chapter 5

5.1 IEEE 488 Common Commands

#### \*CLS

| Description              | Clear the System Error Queue.                                                                                                    |  |
|--------------------------|----------------------------------------------------------------------------------------------------|--|
|                          |                                                                                                    |  |
|                          |                                                                                                    |  |
| Description              | Query the Meter identification.                                                                                                    |  |
| Response                 | Returns instrument maker name, model number, serial number and firmware version.                                                                                |  |
| *RST                     |                                                                                                    |  |
| Description              | Put the meter to power-on-reset state, but no affect the Output Queue and interface parameter.                                                                  |  |
| The reset op other comma | eration is executed for 3 seconds at least. Be sure to execute inds then.                                                                                       |  |
| LLO                      |                                                                                                    |  |
| Description              | Put the meter into the local lockout state when in remote<br>control. This means no local key operation at the front panel is<br>allowed during remote control. |  |

#### GTL

NOTE

| 0.1         |                                                                   |
|-------------|-------------------------------------------------------------------|
| Description | Put the meter into the local state, clearing the remote state and |
|             | front panel lockout.                                              |

### 5.2 SCPI Commands

This subsection describes the SCPI subsystem commands for the meter. The meter only accepts the UPPER CASE part of command. It is unnecessary to send complete command characters.

| Text Symbol | Meaning                        |
|-------------|--------------------------------|
| []          | Option: can be omitted         |
| I           | Exclusive OR                   |
| < >         | Defined element                |
| ()          | Comment                        |
| ?           | Question mark                  |
| :           | Separated two command keywords |
|             | Compound commands              |

Some SCPI Symbol Conventions

#### **CONFigure Subsystem:**

#### CONFigure

| :CL         | JRRent                                                                       |
|-------------|------------------------------------------------------------------------------|
| :0          | DC [ <range>]</range>                                                        |
| :4          | AC [ <range>]</range>                                                        |
| :4:         | ACDC [ <range>]</range>                                                      |
| :F          | PERCent                                                                      |
| Description | <ul> <li>Set to DC, AC or AC+DC current measurement.</li> </ul>              |
|             | (Only 3801-50: AC+DC)                                                        |
|             | The function switch is at current measuring.                                 |
|             | When measuring DCmA, select the % conversion. Use the                        |
|             | SYST:CPER command to select the 4-20 mA or 0-20 mA                           |
|             | scale.                                                                       |
| Parameter   | <ul> <li>If parameter is omitted, the meter is set to auto range.</li> </ul> |
|             | <ul> <li>Enter the current measurement range to <range>.</range></li> </ul>  |
|             | The function switch is at $\mu$ A measuring: 500u, 5000u                     |
|             | 500u(510.00 μ A), 5000u(5100.0 μ A)                                          |
|             | The function switch is at mA.A measuring: 0.05, 0.5, 5 or 10                 |
|             | 0.05(51.000 mA), 0.5(510.00 mA), 5(5.1000 A), 10(10.000 A)                   |
| Example     | CONF:CURR:DC : Set to DC current.                                            |
|             | CONF:CURR:AC 0.5 : Set to AC current and 510.00 mA                           |
|             | range.                                                                       |
|             | <b>CONF:CURR:PERC</b> : For DCmA measurements, select the                    |
|             | % conversion                                                                 |

| CONFigure              |                                                                                                    |                                                                                                    |  |  |
|------------------------|----------------------------------------------------------------------------------------------------|----------------------------------------------------------------------------------------------------|--|--|
| :VC                    | )LTage                                                                                                    |                                                                                                    |  |  |
| :DC [ <range>]</range> |                                                                                                    |                                                                                                    |  |  |
| :4                     | :AC [ <range>]</range>                                                                                                    |                                                                                                    |  |  |
| : <i>A</i> :           | ACDC [ <range>]]</range>                                                                                                    |                                                                                                    |  |  |
| Description            | Set to DC, AC or AC+DC voltage measurement. (Only 3801-<br>50: AC+DC)                                                                                                    |                                                                                                    |  |  |
|                        | The function switch is at                                                                                                    | mV measuring or V measuring.                                                                                                    |  |  |
| Parameter              | <ul> <li>If parameter is omitted</li> <li>Enter the voltage mean<br/>The function switch is at<br/>0.05(51.000 mV), 0.5(510<br/>The function switch is<br/>5(5.1000 V), 50(51.00</li> </ul> | I, the meter is set to auto range.<br>surement range to <range>:<br/>mV measuring : 0.05 0.5 or 1<br/>0.00 mV), 1(1000.0 mV)<br/>at V measuring: 5, 50, 500 or 1000<br/>00 V), 500(510.00 V), 1000(1000.0 V)</range> |  |  |
| Example                | CONF:VOLT:DC<br>CONF:VOLT:AC 0.5                                                                                                    | : Set to DC voltage measuring.<br>: Set to AC voltage and 510 mV<br>range.                                                                                                    |  |  |

#### CONFigure

#### :FCOUnter :PREScale<1 / 100>

| Description | Select frequency counter prescaling. (Only 3801-50)             |
|-------------|-----------------------------------------------------------------|
|             | The function switch is at diode measuring. Range is auto range. |
| Parameter   | 1 :Disables frequency counter prescaling (divisor = 1).         |
|             | 100 :Disables frequency counter prescaling (divisor = 100).     |
| Example     | CONF:FCOU:PRES 1: Disables frequency counter                    |
|             | prescaling (divisor = 1).                                       |

#### CONFigure:FREQuency [<range>]

| Description | Frequency measurement can be selected for voltage or current<br>measurement.<br>The function switch is at voltage or current measuring.<br>The display shows both main and sub displays simultaneously.<br>The frequency range changes when measuring frequency.<br>(Only 3801-50)<br>The function switch is at D(Hz). |
|-------------|----------------------------------------------------------------------------------------------------|
| Parameter   | <ul> <li>If parameter is omitted, the meter is set to auto range.</li> <li>Enter the resistance measurement range to <range>. (Unit: Hz)</range></li> <li>: 100, 1000, 10K, 100K, 1000K, 10M*, or 100M*(Only frequency measurement)</li> <li>* Only 3801-50 frequency counter measurement.</li> </ul>                  |
| Example     | CONF:FREQ 10k : Set to frequency measuring and 9.9999<br>kHz range.                                                                                                    |

| CONFigure<br>:PU<br>:I<br>:I<br>:I<br>:I | JLSe<br>PWIDth [ <range>]<br/>NWIDth [<range>]<br/>PDUTycycle<br/>NDUTycycle</range></range>                                                                                                    |  |
|------------------------------------------|----------------------------------------------------------------------------------------------------|--|
| Description                              | Set to pulse width measurement, pulse duty measurement.<br>This can be selected when voltage, current or frequency<br>counter* (divisor = 1) measurement is selected.<br>* Only 3801-50                                                                                                    |  |
| Parameter                                | <ul> <li>If parameter is omitted, the meter is set to auto range.</li> <li>Enter the pulse measurement range to <range>:</range></li> <li>Set the parameter to 5 to select the 1999.9 ms range for pulse width measurement.</li> <li>:0.5, 5</li> <li>0.5(510.00 ms), 5(1999.9 ms)</li> </ul> |  |
| Example                                  | CONF:PULS:NWID 0.5       Sets negative pulse width<br>measurement in the 510.00 ms range.         CONF:PULS:NDUT       Measures negative pulse duty.                                                                                                    |  |

#### CONFigure:RESistance [<range>]

| Description | Set to 2-wire resistance measuring.<br>The function switch is at resistance measuring.                                                                                                    |
|-------------|----------------------------------------------------------------------------------------------------|
| Parameter   | <ul> <li>If parameter is omitted, the meter is set to auto range.</li> <li>Enter the resistance measurement range to <range>. (Unit: Ω): 500, 5K, 50K, 500K, 5M, 50M or 500M*</range></li> <li>*Only 3801-50</li> </ul> |
| Example     | <b>CONF:RES 50k</b> : Set to resistance measuring and 51.000 k $\Omega$ range.                                                                                                    |

#### CONFigure:CONTinuity [<range>]

| _           |                                                                                                    |
|-------------|----------------------------------------------------------------------------------------------------|
| Description | Set to 2-wire resistance measuring with the continuity test.<br>The function switch is at resistance measuring.                                                                                                    |
| Parameter   | <ul> <li>If parameter is omitted, the meter is set to auto range.</li> <li>Enter the resistance measurement range to <range>.(Unit: Ω): 500, 5K, 50K, 500K, 5M, 50M or 500M*.</range></li> <li>*Only 3801-50</li> </ul> |
| Example     | <b>CONF:CONT 500</b> : Set to resistance measuring with the continuity test and 510.00 $\Omega$ range.                                                                                                    |

#### **CONFigure:CONDuctance**

| Description | <ul> <li>Set to conductance measuring. The function switch is at</li> </ul> |
|-------------|-----------------------------------------------------------------------------|
|             | resistance measuring.                                                       |
| Example     | <ul> <li>CONF:COND : Set to conductance measuring.</li> </ul>               |

#### CONFigure:CAPacitance [<range>]

| _           |                                                              |
|-------------|--------------------------------------------------------------|
| Description | Set to capacitance measurement . The function switch is at C |
|             | measuring.                                                   |
| Parameter   | If parameter is omitted, the meter is set to auto range.     |
|             | Capacitance measurement range to <range>.(Unit: F)</range>   |
|             | : 10n, 100n, 1000n, 10u, 100u, 1000u, 10m or 100m            |
| Example     | CONF:CAP 100u: Set to capacitance measurement and            |
|             | 99.99 µ F range.                                             |
|             |                                                              |

CONF:TEMP K: Set to temperature of the K termocouple.

| CONFigure:DIODe |                                                                                                    |  |
|-----------------|----------------------------------------------------------------------------------------------------|--|
| Description     | Set to diode measuring with continuity test.<br>The function switch is at diode measuring.                                       |  |
| CONFigure:      | TEMPerature <k j=""  =""></k>                                                                                                    |  |
| Description     | Set to temperature measuring with continuity test.<br>( Only 3801-50 : J Termocouple )<br>The function switch is at C measuring. |  |
| Paramete        | K, J: Termocouple sensor (Type K or J).                                                                                          |  |

#### CONFigure? [@2]

Example

| Description | Query the function of the primary or secondary display.                               |
|-------------|---------------------------------------------------------------------------------------|
| Parameter   | If parameter is omitted, query the function of the main display.                      |
| Response    | Return <"function range,resolution"> format string, the<br>examples are as following: |

| Example                                    | Function                             | Range        | Resolution |
|--------------------------------------------|--------------------------------------|--------------|------------|
| VOLT +5.000000E-01,+1.000000E-05           | DCV                                  | 510.00<br>mV | 0.01 mV    |
| CURR:AC +5.000000E-02,+1.000000E-06        | ACA                                  | 51.000<br>mA | 0.001 mA   |
| VOLT:DBM                                   | dBm                                  |              |            |
| CPER:0-20mA<br>+5.000000E-02,+1.000000E-06 | DCmA<br>percentage disply:<br>0-20mA | 51.000<br>mA | 0.001 mA   |
| FREQ +1.000000E+03,+1.000000E-02           | Frequency                            | 999.99<br>Hz | 0.01 Hz    |
| PULS:PWID +5.000000E+00,+1.000000E-04      | Pulse<br>width(Positive)             | 1999.9<br>ms | 0.1 ms     |
| PULS:NDUT                                  | Pulse duty ratio(Negative)           |              |            |
| CAP +1.000000E-08,+1.000000E-12            | C (Capacitance)                      | 9.999<br>nF  | 0.001 nF   |
| RES+5.000000E+07,+1.000000E+03             | R ( Resistance )                     | 51.000<br>MΩ | 0.01 MΩ    |
| COND+5.000000E-07,+1.000000E-11            | R ( Conductance )                    | 510.00<br>nS | 0.01 nS    |
| CONT +5.000000E+02,+1.000000E-02           | R (Continuous)                       | 510.00<br>Ω  | 0.01 Ω     |
| DIOD                                       | Diode                                |              |            |
| TEMP:TC K CEL                              | Temperature<br>K-thermocouple        |              |            |

| Example                              | Function                           | Range       | Resolution |
|--------------------------------------|------------------------------------|-------------|------------|
| TEMP:ENV CEL                         | Temperature<br>ambient temperature |             |            |
| TIME:PRES+1.000000E+05,+1.000000E+00 | Elapsed time of recording function | 100000<br>s | 1 s        |

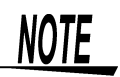

- If query the sub function and the sub is not set, the meter returns an error prompt to the host.
- The sub display is enabled by sending **CONF:FREQ** or **CONF:PULS** command. Original main function changes to sub display, and the main function is replaced by frequency or pulse function.

#### CALCulate Subsystem:

| CALCulate:F | UNCtion NULL<br>AVERage<br>PEAKhold [,< DC   AC   PERCent >]<br>DBM [,< DC   AC   ACDC >]<br>DBV [,< DC   AC   ACDC >]<br>NONE                                                                                                    |
|-------------|----------------------------------------------------------------------------------------------------|
| Description | Set or off the function of the calculation.                                                                                                    |
| Parameter   | <ul> <li>NULL - Enables the relative value (REL) display function.</li> <li>AVER - Recording function</li> <li>PEAK - Peak-hold function</li> <li>DBM -Set to decibel measuring.(dBm)<br/>(Only 3801-50: AC+DC)</li> <li>DBV -Set to decibel measuring.(dBV)<br/>(Only 3801-50: AC+DC)</li> <li>NONE- Disables calculation function settings.</li> </ul> |
| Example     | CALC:FUNC AVER                                                                                                    |

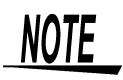

When AVERage or PEAKhold is selected, the trigger signal source changes to IMMediate.

**\***21p

The following calculation functions can be combined: AVER/NULL, PEAK/ NULL, NULL/AVER, DBx/AVER (/NULL), DBx/NULL (/AVER)

#### CALCulate:FUNCtion?

| Description | Query the function of the calculation.                                                                                    |
|-------------|----------------------------------------------------------------------------------------------------|
| Response    | Return <literal> format string: AVER, PEAK, NULL, DBM,<br/>DBV or NONE.</literal>                                         |
| Example     | Return of <b>AVER</b> or <b>NULL</b> indicates that the recording and relative value (REL) display functions are enabled. |

#### CALCulate:NULL:OFFSet?

| Description | Query the offset value of the relative value (REL) function. |
|-------------|--------------------------------------------------------------|
| Response    | Return <nr3> format string.</nr3>                            |

#### CALCulate:DBM:REFerence <numeric>

| Description | Set the reference impedance for the decibel (dBm) conversion |
|-------------|--------------------------------------------------------------|
|             | screen.                                                      |
| Parameter   | Value to be entered to <numeric> : 1-9999</numeric>          |

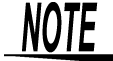

Stored in non-volatile memory.

#### CALCulate:DBM:REFerence?

| Description | Query the decibel (dBm) conversion of the reference |
|-------------|-----------------------------------------------------|
|             | impedance.                                          |
| Response    | Return <nr3> format string.</nr3>                   |

| CALCulate<br>:AVEF<br>:M<br>:M<br>:A'<br>:Pl<br>:C | tage<br>AXimum?<br>INimum?<br>VERage?<br>RESent?<br>OUNt?          |
|----------------------------------------------------|--------------------------------------------------------------------|
| Description                                        | Query the value of the dynamic recording function.                 |
| Response                                           | Return <nr3> format string.</nr3>                                  |
| Example                                            | CALC:AVER:MAX? : Query the maximum measuring value.                |
|                                                    | CALC:AVER:MIN? : Query the minimum measuring value.                |
|                                                    | <b>CALC:AVER:AVER?</b> : Query the average measuring value.        |
|                                                    | CALC:AVER:PRES? : Query the present measuring value.               |
|                                                    | CALC:AVER:COUN?: Query the sampling frequency of the average mode. |

#### CALCulate :PEAKhold :MAXimum? :MINimum?

| Description | Query the value of the peak-hold function.                                                                |  |
|-------------|----------------------------------------------------------------------------------------------------|--|
| Response    | Return <nr3> format string.</nr3>                                                                         |  |
| Example     | CALC:PEAK:MAX?: Query the maximum peak-hold value.<br>CALC:PEAK:MIN? : Query the minimum peak-hold value. |  |

#### **TRIGger Subsystem:**

| TRIGger:SOURce < BUS   REFreshhold   IMMediate > |                                                                                                    |  |
|--------------------------------------------------|----------------------------------------------------------------------------------------------------|--|
| Description                                      | Select the source of the start trigger signal.                                                                                               |  |
| Parameter                                        | BUS - select a bus command and enter the trigger (hold)<br>mode.<br>REF - select a refresh-hold trigger source and enter the trigger<br>mode |  |
|                                                  | <b>IMM</b> - select the internal trigger source and escape the trigger mode.                                                                 |  |
| Example                                          | TRIG:SOUR BUS                                                                                                    |  |

### NOTE

- If BUS or REF is selected when the recording and peak hold functions are enabled, they are disabled.
- The threshold for the refresh-hold function must be set before selecting BUS or REF.
- When the threshold of the refresh-hold mode is zero(OFF), the parameter REF is invalid. Contrary, the parameter BUS is invalid when the threshold of the refresh-hold mode is not zero(OFF).

#### TRIGger:SOURce?

| Description | Query the type of the trigger source.                   |
|-------------|---------------------------------------------------------|
| Response    | Return <literal> format string: BUS, REF, IMM</literal> |

#### TRIGger:REFreshhold:COUNt <numeric>

| <b>U</b>    |                                                                            |
|-------------|----------------------------------------------------------------------------|
| Description | Set the threshold for the refresh hold mode.                               |
| Parameter   | <numeric>: 0, 100, 200, 300, 400, 500, 600, 700, 800, 900, 1000.</numeric> |

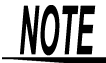

Stored in non-volatile memory.

#### TRIGger:REFreshhold:COUNt?

| Description | Query the threshold of the refresh hold mode. |
|-------------|-----------------------------------------------|
| Response    | Return <nr1> format string: 0 to 1000.</nr1>  |

#### ABORt

| Description | When the trigger hold function is enabled (TRIG HOLD displayed), the displayed value is reset and measurement is stopped. Measurement does not resume until a subsequent INIT or READ? command is sent, or when the HOLD key is pressed. |
|-------------|----------------------------------------------------------------------------------------------------|
| INITiate    |                                                                                                    |
| Description | Acquires one sample when the trigger hold function is enabled<br>(TRIG HOLD displayed). Valid when TRIGger:SOURce is set<br>to BUS.                                                                                                    |

#### Measuring Subsystem:

#### FETCh? [@2]

| Description | <ul> <li>Return the primary or secondary function value of output buffer.</li> <li>Retrieves the measurements taken by the INITiate command and places them into the device's output buffer.</li> <li>The query will return data any time that the last reading is valid.</li> <li>The meter produces an Error 230 in the following case, and no result is returned:<br/>When invalid data is present while awaiting a trigger event (such as when the range is changed while the Hold function is enabled).</li> </ul> |
|-------------|----------------------------------------------------------------------------------------------------|
| Parameter   | If parameter is omitted, the meter returns the primary function value.                                                                                                    |
| Response    | Return <nr3> format string.</nr3>                                                                                                    |
| Example     | FETC? @2: Return the value, e.g. +1.23450000E+00                                                                                                    |

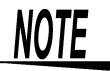

- If query the sub function value and the sub is not set, the meter returns an error prompt to the host.
- The sub display is enabled by sending CONF:FREQ or CONF:PULS command. Original main function changes to sub function, and the main function is replaced by frequency or pulse function.

#### **READ?**

| Description | <ul> <li>Return the primary function value of output buffer after the next triggered measurement is complete.</li> <li>The command provides a method of performing a FETC? operation on fresh data.</li> <li>The query command is identical to: ABOR; INIT; FETC?. The command is like FETCh? on the immediate trigger mode.</li> </ul> |
|-------------|----------------------------------------------------------------------------------------------------|
| Response    | Return <nr3> format string.</nr3>                                                                                                    |

#### SOURce Subsystem:

#### SOURce?

| Description | Query the set the pulse output. (Only 3801-50)<br>The function switch is at pulse output.  |
|-------------|--------------------------------------------------------------------------------------------|
| Response    | <"function amplitude,frequency, duty ratio"> format string, the examples are as following: |

| Example                                          | Function     | Amplitude | Frequency<br>duty |
|--------------------------------------------------|--------------|-----------|-------------------|
| SQU+2.800000E+00,<br>+1.200000E+03,+5.000000E+01 | pulse output | 2.8 V     | 1200 Hz、<br>50%   |

#### SOURce:DCYCle:DECimal <numeric>

| Description | Set the duty ratio of the pulse output (Only 3801-50) |
|-------------|-------------------------------------------------------|
|             | The function switch is at pulse output.               |
|             | Duty ratio = numeric / 256 (Unit :%)                  |
| Parameter   | Value to be entered to <numeric>: 1 to 255</numeric>  |
| Example     | SQU:DCYC:DEC 64: The duty ratio is 25%.               |

#### SQUare:PWIDth:DECimal <numeric>

| Description | Set the pulse width of the pulse output.(Only 3801-50)<br>The function switch is at pulse output.<br>Pulse width = numeric / (frequency x 0.256) |
|-------------|----------------------------------------------------------------------------------------------------|
| Parameter   | Value to be entered to <numeric>: 1 to 255.</numeric>                                                                                            |
| Example     | SQU:PWID:DEC 64: The pulse width is approx 0.42 ms on 600 Hz.                                                                                    |

#### SQUare:FREQuency <numeric>

| Description | Set the frequency of the pulse output.(Only 3801-50)                                                                                                    |
|-------------|----------------------------------------------------------------------------------------------------|
|             | The function switch is at pulse output.                                                                                                    |
| Parameter   | <pre><numeric>: 0.5, 1, 2, 5, 10, 15, 20, 25, 30, 40, 50, 60, 75, 80,<br/>100, 120, 150, 200, 240, 300, 400, 480, 600, 800, 1200, 1600,<br/>2400, 4800.<br/>The other numeric is invalid value.</numeric></pre> |
| Example     | SQU:FREQ 600: Set the frequency at 600 Hz.                                                                                                    |

#### SYSTem Subsystem:

#### SYSTem:ERRor?

| Description | Query the error message.                                                                                                    |
|-------------|----------------------------------------------------------------------------------------------------|
| Response    | Return <number,"error string"=""> format string. The following table is a list of SCPI error message that might occur during operation.</number,"error> |

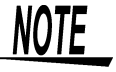

The buffer size of the system error queue is one.

#### SCPI Error Message

| Num<br>ber | Error String    | Num<br>ber | Error String     |
|------------|-----------------|------------|------------------|
| +0         | No error        | -213       | Init ignoredInit |
| -100       | Command error   | -220       | Parameter error  |
| -200       | Execution error | -230       | Data stale       |

#### SYSTem:VERSion?

| Description | Query the version of the SCPI. |
|-------------|--------------------------------|
| Response    | Return 1999.0 string.          |

#### SYSTem:BEEPer [< CONTinous | STOP | TONE >]

| Description | <ul> <li>Set the action of the beeper.</li> </ul>            |
|-------------|--------------------------------------------------------------|
|             | <ul> <li>Ignore the original state of the beeper.</li> </ul> |
| Parameter   | If parameter is omitted, the meter is set to tone.           |
|             | CONT- beep continuously.                                     |
|             | STOP - stop to beep.                                         |
|             | TONE - beep one tone.                                        |
| Example     | SYST:BEEP:beep one tone.                                     |

#### SYSTem:TCOMpensated <Boolean>

| Description | Enable or disable the "0°C" temperature compensation.<br>The function switch is at C measurement.<br>Set this after enabling temperature measurement with the<br>TEMP command .<br>17p |
|-------------|----------------------------------------------------------------------------------------------------|
| Parameter   | Value to be entered to <boolean>: ON, 1: OFF, 0</boolean>                                                                                                    |

#### SYSTem:TENVironment <Boolean>

| Description | Select whether to display the environment (ambient)<br>temperature on the sub display (measured by an internal<br>thermal sensor). This selection is available when not<br>measuring on the sub display. |
|-------------|----------------------------------------------------------------------------------------------------|
| Parameter   | Value to be entered to <boolean>: ON, 1: OFF, 0</boolean>                                                                                                    |

#### SYSTem:BLIT <Boolean>

| Description | Enable or disable the back lit.                           |
|-------------|-----------------------------------------------------------|
| Parameter   | Value to be entered to <boolean>: ON, 1: OFF, 0</boolean> |

**NOTE** The backlit will be auto turned off depending on below time setting. To turn off backlit by this command once the time is set to "0".

#### SYSTem:BLIT:TIME <second>

| Description | Set the time of the back lit.                     |  |
|-------------|---------------------------------------------------|--|
| Parameter   | Value to be entered to <second>: 0 to 99</second> |  |
|             | (Set "0" to disable auto turning off backlit.)    |  |

NOTE si

Stored in non-volatile memory.

#### SYSTem:AOFF:TIME <minute>

| Description | Set the time of the auto power save function.    |  |
|-------------|--------------------------------------------------|--|
| Parameter   | Value to be entered to <minute>:0 to 99</minute> |  |
|             | (Set "0" to disable auto power save function.)   |  |

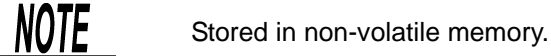

#### SYSTem:CPERcent < 0-20 | 4-20 >

| Description | Selects the % conversion display (4-20mA or 0-20mA) for DCmA measurements. It is available when % conversion display is enabled by the CONF:CURR:PERC command. |
|-------------|----------------------------------------------------------------------------------------------------|
| Parameter   | 0-20: 0 mA (0 %) ~ 20 mA (100 %)<br>4-20: 4 mA (0 %) ~ 20 mA (100 %)                                                                                           |
| Example     | SYST:CPER 4 to 20                                                                                                    |

**NOTE** Stored in non-volatile memory.

#### SYSTem:BATTery?

| Description | Query the battery level.                                                                                             |
|-------------|----------------------------------------------------------------------------------------------------|
| Parameter   | <nr3>Outputs a formatted text string. Response from 0 to 100% corresponds to battery voltage of 6.0 to 10.0 V.</nr3> |
| Example     | 0% (6.0 V) to 100% (10 V)                                                                                            |

NOTE

Stored in non-volatile memory.

#### SYSTem:DEFAult

| Description | Returns meter settings to their factory defaults. Internal adjustments |
|-------------|------------------------------------------------------------------------|
|             | are unaffected. The meter resets after executing this command.         |

### STATus Subsystem:

#### STATus?

| Description | Query the status of the meter.                  |  |
|-------------|-------------------------------------------------|--|
| Response    | Return <"ABCDEFGHIJKLMNOPQRSTU"> format string. |  |
|             | Each character means as following:              |  |

|   | ltem                         | Description                                                                                                    |
|---|------------------------------|----------------------------------------------------------------------------------------------------|
| Α | Recordong                    | 0: off, 1: on                                                                                                    |
| в | Relative value<br>(REL)      | 0: off, 1: on                                                                                                    |
| С | Decibel                      | 0: off, M: dBm, V: dBV                                                                                                    |
| D | Unused                       | always 0                                                                                                    |
| Е | Peak hold                    | 0 :off, 1: on                                                                                                    |
| F | Percentage                   | 0: 0-20 mA, 1: 4-20 mA                                                                                                    |
| G | Trigger hold                 | I: IMM, B: BUS, R: REF                                                                                                    |
| Η | Refresh hold                 | 0: off, 1: on                                                                                                    |
| I | 0°C temperature compensation | 0: off, 1: on                                                                                                    |
| J | Веер                         | 0: off, 1: 1 kHz, 2: 2 kHz, 4: 4 kHz, F: 600 Hz                                                                                                    |
| к | Auto power<br>savef          | 0: off, 1:on                                                                                                    |
| L | Back lit                     | 0: off, 1:on                                                                                                    |
| М | Meter mode                   | always L                                                                                                    |
| Ν | Input warning                | 0:normal, 1:warming                                                                                                    |
| 0 | Terminal A connection        | 0:Unconnected state, 1:Connected state<br>(The test lead connects it with terminal A.)                                                                                                    |
| Ρ | Function switch position     | 0: ACV input ~<br>1: V input<br>2: voltage input & voltage output<br>3: input<br>4: capacitance input →<br>5: diode input →<br>6: μ A input<br>7: mA.A input<br>8: pulse output ™ (Only 3801-50) |
| Q | Output status                | 0:stand-by, 1:operation                                                                                                    |
| R | Rate                         | 4:50000 counts                                                                                                    |
| S | Battery                      | 0:normal, 1:low                                                                                                    |
| т | Frequency counter divisor    | 0:1 1:100 (3802-50 is always 0)                                                                                                    |
| U | Auto range                   | 0:off, 1:on                                                                                                    |

# Summary of SCPI Commands Chapter 6

| Command            | Parameter          | Description                                              |
|--------------------|--------------------|----------------------------------------------------------|
| CONFigure?         | [@2]               | Query the function of the display.                       |
| CONFigure          |                    | Configure the meter to perform specified measurement.    |
| :VOLTage           |                    | Set the voltage measurement.                             |
| :AC                | [ <range>]</range> |                                                          |
| :DC                | [ <range>]</range> |                                                          |
| :ACDC              | [ <range>]</range> | (Only 3801-50)                                           |
| :CURRent           |                    | Set the current measurement.                             |
| :AC                | [ <range>]</range> |                                                          |
| :DC                | [ <range>]</range> |                                                          |
| :ACDC              | [ <range>]</range> |                                                          |
| PERC               |                    | (Only 3801-50)                                           |
| :FCOUnter:PREScale | [<0 100>]          | Set the frequency counter prescaling. (Only 3801-50)     |
| :FREQuency         | [ <range>]</range> | Set the meter to frequency measurement.                  |
| :PULSe             |                    | Set the pulse measurement.                               |
| :PWIDth            | [ <range>]</range> | Positive pulse width                                     |
| :NWIDth            | [ <range>]</range> | Negative pulse width                                     |
| :PDUTycycle        |                    | Positive pulse duty ratio                                |
| :NDUTycycle        |                    | Negative pulse duty ratio                                |
| :CAPacitance       | [ <range>]</range> | Set the capacitance measurement .                        |
| :RESistance        | [ <range>]</range> | Set the resistance measurement.                          |
| :CONTinuity        | [ <range>]</range> | Set the resistance measurement with the continuity test. |
| :CONDuctance       |                    | Set the conductance measurement.                         |
| :DIODe             |                    | Set the diode measurement.                               |
| :TEMPerature       | [ <k j>]</k j>     | Set the temperature measurement.                         |

| Command              | Parameter                      | Description                                                          |
|----------------------|--------------------------------|----------------------------------------------------------------------|
| TRIGger              |                                | Trigger function                                                     |
| :SOURce?             |                                | Query the trigger source type.                                       |
| :SOURce              | <bus ref imm></bus ref imm>    | Select a trigger source.                                             |
| :REF:COUNt?          |                                | Query the threshold of the refresh-hold mode.                        |
| :REF:COUNt           | <numeric>: 0 to 1000</numeric> | Set the threshold of the refresh-hold mode.                          |
| ABORt                |                                | Reset the trigger system of the meter.                               |
| INITiate[:IMMediate] |                                | Initiate the trigger system of the meter.                            |
| FETCh?               | [@2]                           |                                                                      |
| READ?                |                                | Return the data any time that the last reading is valid.             |
| CALCulate            |                                |                                                                      |
| :FUNCtion?           |                                | Query the calculation function.                                      |
| :FUNCtion            | <function></function>          | Set the calculation function.                                        |
| :NULL:OFFSet?        |                                | Query the offset value of the relative (REL) function.               |
| :DBM                 |                                | Query the decibel (dBm) conversion of the reference                  |
| :REFerence?          |                                |                                                                      |
| :REFerence           | <numeric>:1 to 9999</numeric>  | Set the reference impedance for the decibel (dBm) conversion screen. |
| :AVERage             |                                |                                                                      |
| :MAXimum?            |                                |                                                                      |
| :MINimum?            |                                | Query the value of the dynamic recording                             |
| :AVERage?            |                                | function.                                                            |
| :PRESent?            |                                |                                                                      |
| :COUNt?              |                                |                                                                      |
| :PEAKhold            |                                |                                                                      |
| :MAXimum?            |                                | Query the value of the peak-hold function.                           |
| :MINimum?            |                                |                                                                      |

| Command         | Parameter                            | Description                                           |
|-----------------|--------------------------------------|-------------------------------------------------------|
| SOURce?         |                                      | Query the plus output function. (Only 3801-50)        |
| SQUare          |                                      | Set the puls output. (Only 3801-50)                   |
| :DCYCle:DECimal | <numeric>: 1 to 255</numeric>        | Set the duty ratio of the pulse output.               |
| :PWIDth:DECimal | <numeric>: 1 to 255</numeric>        | Set the pulse width of the pulse output.              |
| :FREQuency      | <numeric></numeric>                  | Set the frequency of the pulse output.                |
| SYSTem          |                                      |                                                       |
| :AOFF:TIME      | <minute>: 0 to 99</minute>           | Set the time of the auto power save function.         |
| :BEEPer         | [ <cont stop tone>]</cont stop tone> | Set the action of the beeper                          |
| :BLIT           | <boolean></boolean>                  | Enable or disable the back lit.                       |
| :TIME           | <second>: 0 to 99</second>           | Set the time of the back lit.                         |
| :CPERcent       | < 0-20   4-20 >                      | For DCmA measurements, select the % conversion.       |
| :TCOMpensated   | <boolean></boolean>                  | Sets 0 temperature compensation.                      |
| :TENVironment   | <boolean></boolean>                  | Selects display of environment (ambient) temperature. |
| :DEFAult        |                                      | Returns meter settings to their factory defaults.     |
| :BATTery?       |                                      | Queries the remaining charge state of the battery.    |
| :ERRor?         |                                      | Query the error message.                              |
| :VERSion?       |                                      | Query the version of the SCPI.                        |
| STATus?         |                                      | Query the status of the meter.                        |

## Remote Program Example Using Visual Basic 6

Acquires ten measurement values and displays the average value.

| Private Sub Command1_Click()<br>' Create a form containing the following three objects:<br>' 1.TextBox - Text1<br>' 2.CommandButton - Command1<br>' 3. Microsoft Comm Control 6.0 - MSComm1 added fro<br>' Add from the menu bar [Project] - [Component]. | om Menu Bar / Project / Components                                   |
|----------------------------------------------------------------------------------------------------|----------------------------------------------------------------------|
| MSComm1.CommPort = 1<br>MSComm1.PortOpen = True<br>MSComm1.Settings = "9600,n,8,1"                                                                                                    | ' set COM1 port<br>' open COM<br>' communications settings           |
| MSComm1.Output = "LLO" & vbCrLf<br>MSComm1.Output = "CONF:VOLT:DC 5" & vbCrLf                                                                                                    | ' send Local lock command<br>' set DCV 5V function                   |
| For i = 1 To 50000<br>DoEvents<br>Next i                                                                                                    | ' wait for function ready                                            |
| buffer = MSComm1.Input<br>Text1.Text = ""<br>reading = 0                                                                                                    | ' clear COM input buffer<br>' clear display<br>' clear average value |
| For i = 1 To 10<br>MSComm1.Output = "FETC?" & vbCrLf<br>buffer = ""<br>Do                                                                                                    | ' send FETCH? command                                                |
| Loop While InStr(buffer, vbCrLf) = 0<br>reading = reading + Val(buffer)<br>Text1.Text = Text1.Text & "Reading" & i & " = " & buffer                                                                                                    | ' receive reading<br>' sum reading<br>& vbCrLf<br>' show reading     |
| Next i                                                                                                    |                                                                      |
| Text1.Text = Text1.Text & vbCrLf & "Average = " & (read                                                                                                    | ing / 10) & vbCrLf<br>ˈshow average                                  |
| MSComm1.Output = "GTL" & vbCrLf<br>MSComm1.Port Open = False<br>End Sub                                                                                                    | ' send Goto Local command<br>' close COM                             |

#### HIOKI 3801-50, 3802-50 DIGITAL HITESTER Remote Operation Manual

Publication date: November 2005 Edition 1

Edited and published by HIOKI E.E. CORPORATION Technical Support Section

All inquiries to International Sales and Marketing Department 81 Koizumi, Ueda, Nagano, 386-1192, Japan TEL: +81-268-28-0562 / FAX: +81-268-28-0568 E-mail: os-com@hioki.co.jp URL http://www.hioki.co.jp/

Printed in Japan 3802C982-00

- All reasonable care has been taken in the production of this manual, but if you find any points which are unclear or in error, please contact your supplier or the International Sales and Marketing Department at HIOKI headquarters.
- In the interests of product development, the contents of this manual are subject to revision without prior notice.
- Unauthorized reproduction or copying of this manual is prohibited.

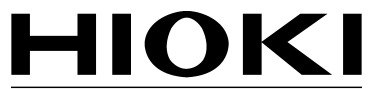

HIOKI E.E. CORPORATION

#### HEAD OFFICE

81 Koizumi, Ueda, Nagano 386-1192, Japan TEL +81-268-28-0562 / FAX +81-268-28-0568 E-mail: os-com@hioki.co.jp / URL http://www.hioki.co.jp/

#### **HIOKI USA CORPORATION**

6 Corporate Drive, Cranbury, NJ 08512, USA TEL +1-609-409-9109 / FAX +1-609-409-9108

3802C982-00 05-11H